# **WooCommerce Module Installation**

Thank you for using our WooCommerce modules.

In this document, we will guide you on how to install the WooCommerce module on WordPress. There are 2 ways:

- 1. Installing from WordPress backend.
- 2. Installing using FileZilla

## Installing from WordPress backend

Step 1: In the backend, go to Plugins > Add New then click on Upload Plugin button.

#### blocked URL

Step 2: Click on the Browse button to select the module file.

#### blocked URL

The module file is the .zip file with the following format Module-name.zip

For example, in this case, the module file for WooCommerce Gift Card Module is woocommerce-giftcard.zip

#### blocked URL

Step 3: After selecting the module file, click on Upload button.

Step 4: When the file is uploaded successfully, click on Activate Plugin button to activate the module.

blocked URL

#### blocked URL

### Installing using Filezilla

Step 1: Download and install FileZilla

Step 2: Open and login to your host in FileZilla

#### blocked URL

1 - the plugin directory in your local.

2 - the plugins directory in your site.

Step 3: In the local site and remote site, go to the module directory.

Step 4: Extract the .zip file then upload the module file to the folder via FileZilla

Step 5: Finally, after the module is installed successfully, go to the admin panel to activate the module

Go to Plugins > Installed Plugins, you will find the module that was installed. Click on the Activate button under the module name.

#### blocked URL

1. In case you already have the same module file on your site and need to update the new version, remember **not to** delete the module from WordPress backend. You must remove the folder using FTP/SSH, then you can upload the module with the 2 methods above.

## Support

In case you need our assistance, contact our team via support@magenest.com

Or refer to this document to submit a support ticket.

- We will reply to support requests within 2 business days.
  We will offer lifetime free update and 6 months free support for all of our paid products. Support includes answering questions related to our products, bug/error fixing to make sure our products fit well in your site exactly like our demo.
  Support DOES NOT include other series such as customizing our products, installation and uninstallation service.

Once again, thank you for purchasing our extension. If you have any questions, please do not hesitate to contact us for support.

Magenest